**AÑO** 2023-2024

# Guía para activar "Servicio de DNS"

**CON PROTECCIÓN ANTI DDOS** 

PÁGINA WEB www.nic.ec

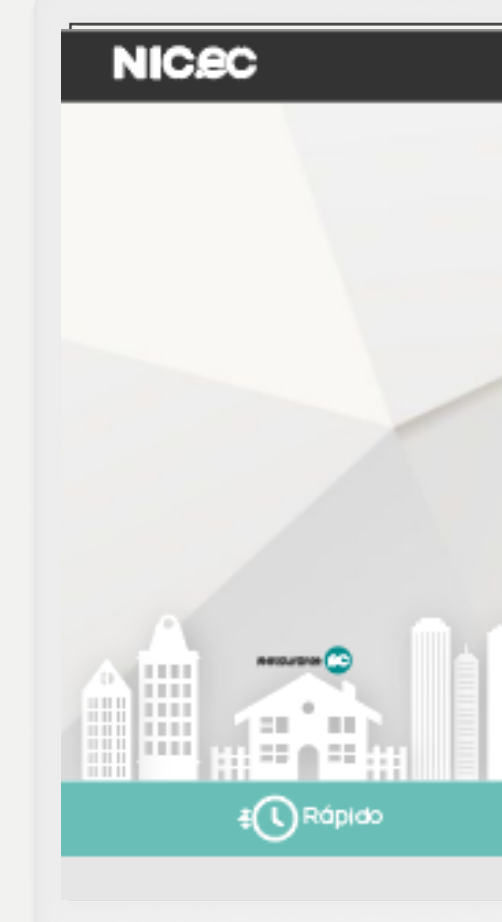

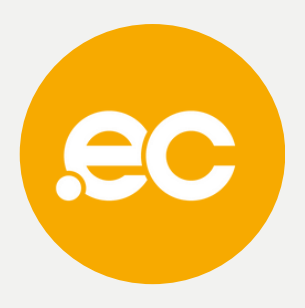

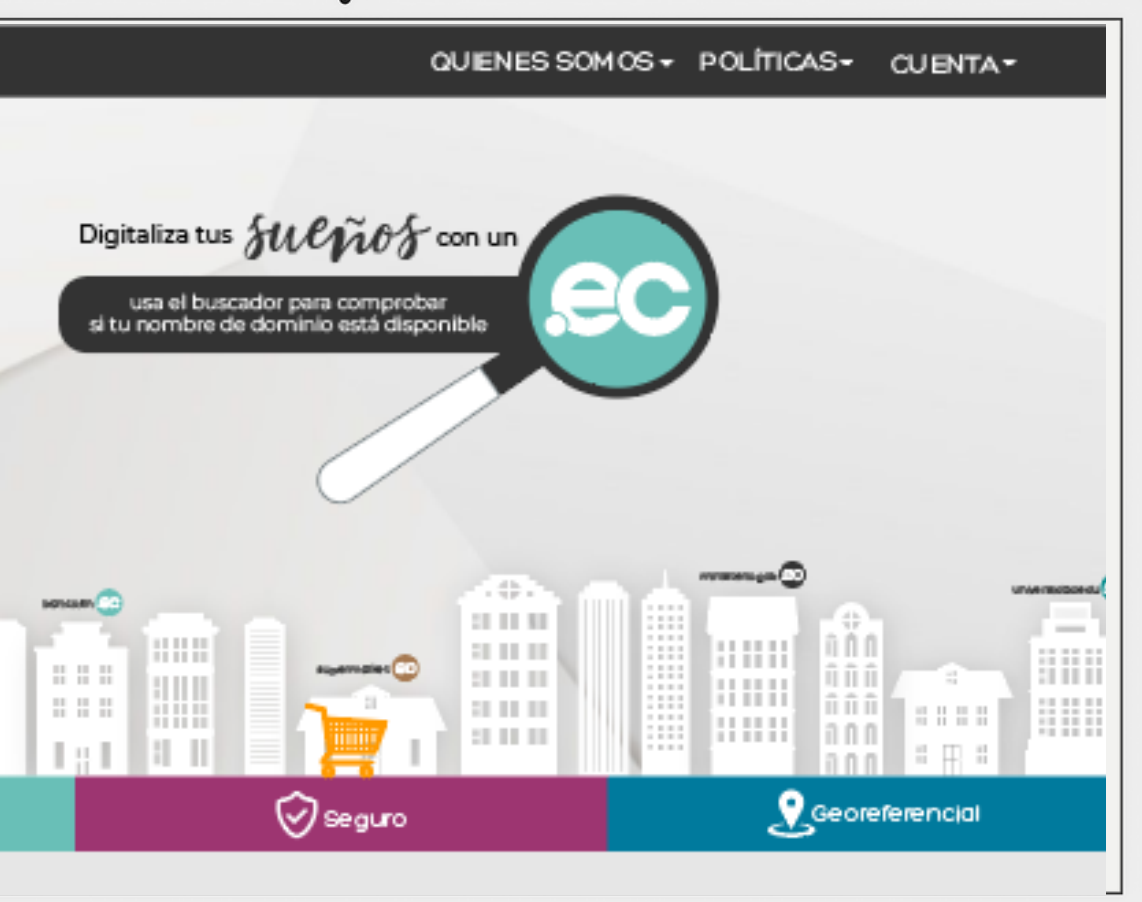

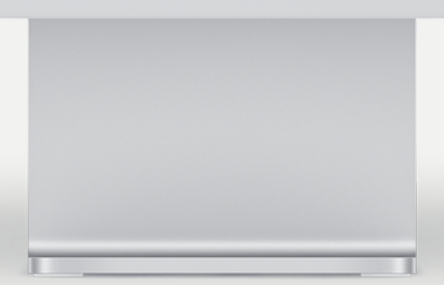

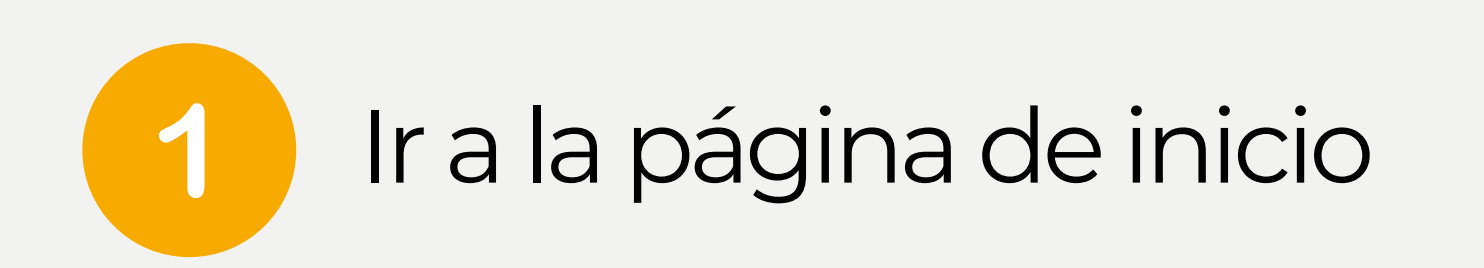

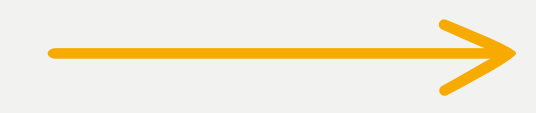

## 2 Da clic en registra tu **servicios gob/mil.**

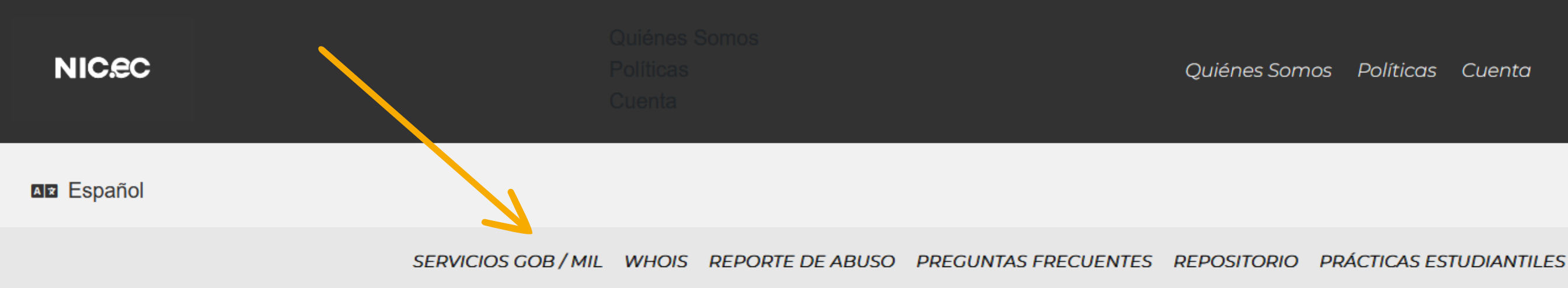

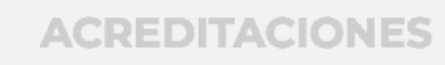

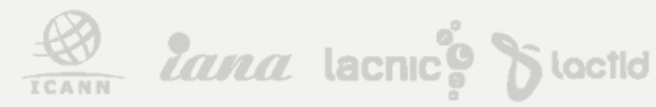

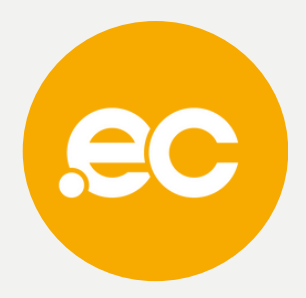

## www.nic.ec

Quiénes Somos Políticas Cuenta

| NIC   | C.e.C |                     | Qu<br>Po<br>Cu |
|-------|-------|---------------------|----------------|
| ar Es | pañol |                     |                |
|       |       | SERVICIOS GOB / MIL | V              |
|       |       |                     |                |
|       |       |                     |                |
|       |       |                     |                |
|       |       |                     |                |
|       |       |                     |                |
|       |       |                     |                |
|       |       | Dirección de E      | -Ma            |
|       |       | Contraseña          |                |
|       |       | 🔑 Contras           | señc           |
|       |       | ACCESO CLIE         | NTE            |
|       |       | $\rightarrow$ (     |                |

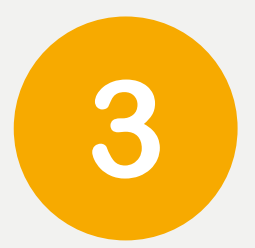

Inicia sesión en "Cuenta".

En caso de no tener cuenta, haz clic en **"Crear una Cuenta".** 

ACREDITACIONES

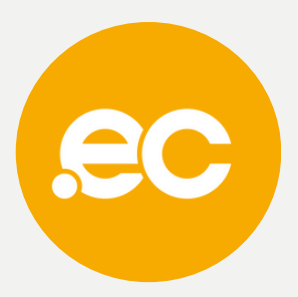

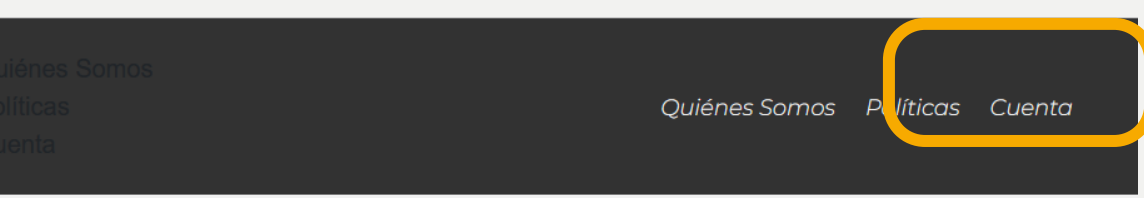

### NHOIS REPORTE DE ABUSO PREGUNTAS FRECUENTES REPOSITORIO PRÁCTICAS ESTUDIANTILES

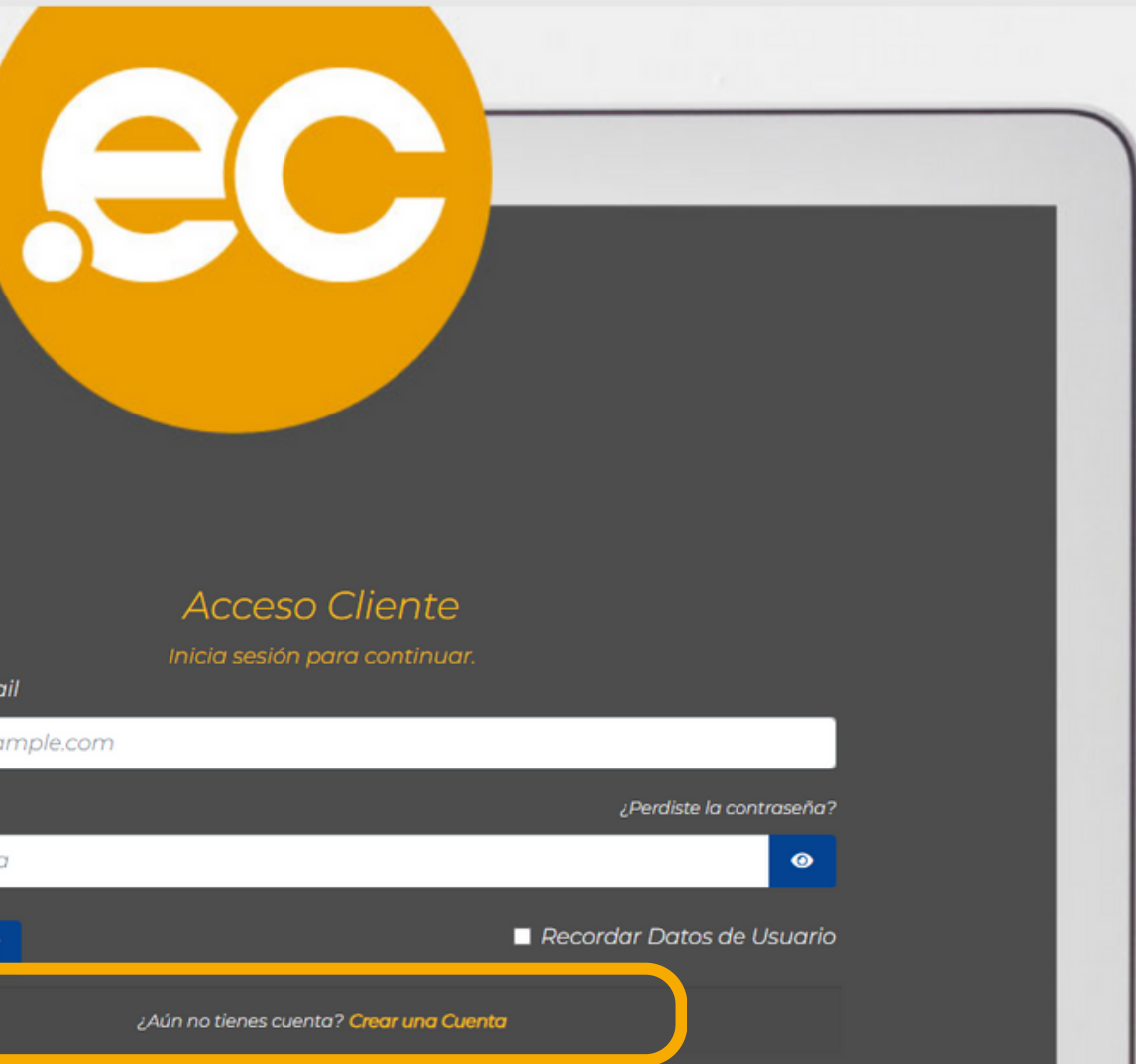

# Da clic en "Mis servicios". 4

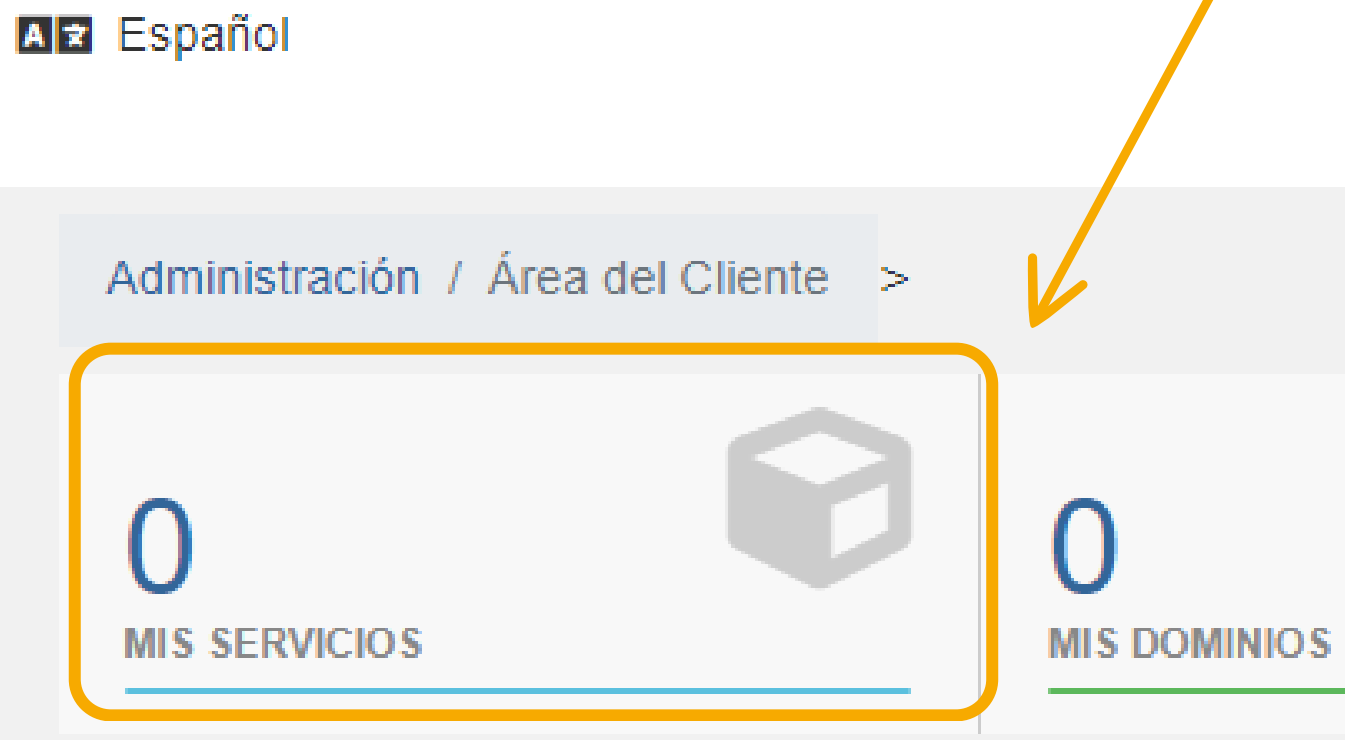

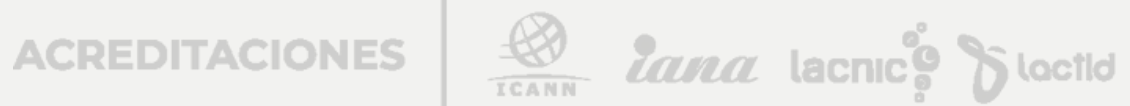

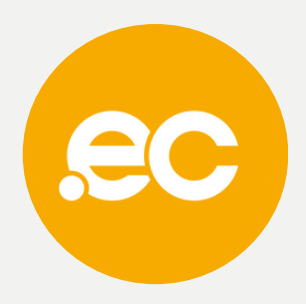

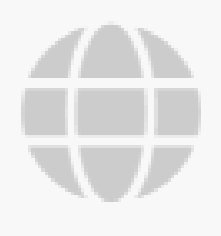

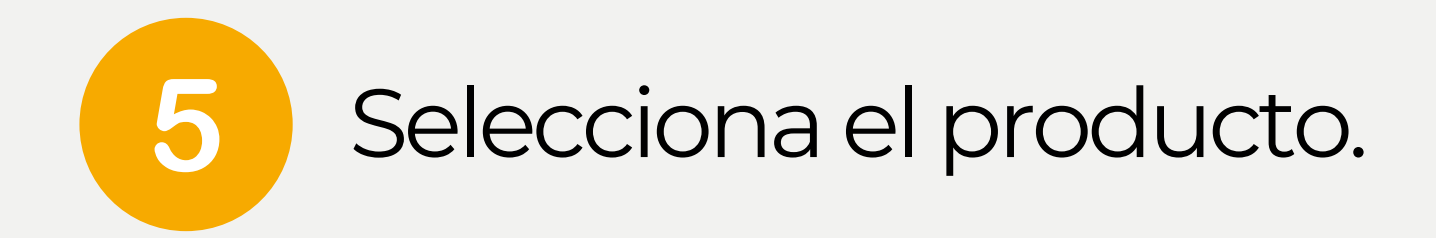

### Administración / Área del Cliente / Mis Productos y Ser

Viendo 1 a 1 de 1 entradas

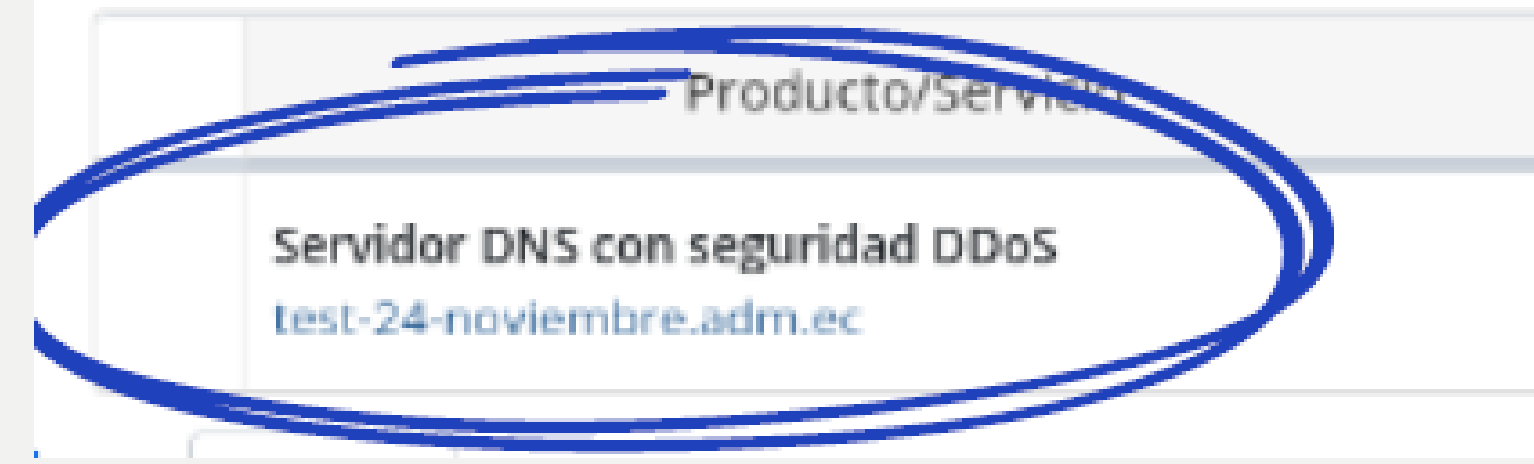

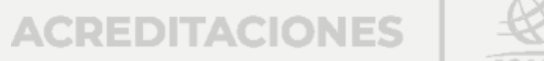

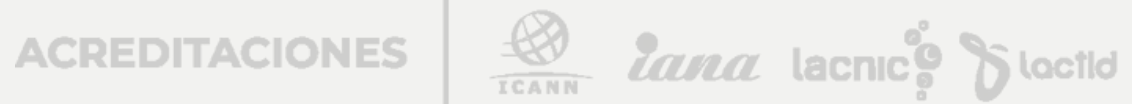

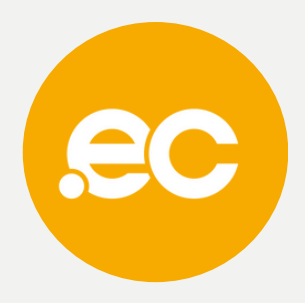

| rvici | os              |
|-------|-----------------|
|       |                 |
|       |                 |
|       |                 |
|       |                 |
| ÷     | Lista de prec   |
|       | \$0.00 USD Cuer |
|       |                 |

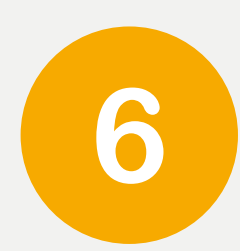

## Da clic en el "Manage" del producto que deseas operar.

test-24-noviembre.adm.ec

test-28-noviembre.adm.ec

## Se presentará una tabla con los registros actuales del dominio.

| Host                     | Туре | Points to         |
|--------------------------|------|-------------------|
| test-28-noviembre.adm.ec | NS   | dns41.cloudns.net |
| test-28-noviembre.adm.ec | NS   | dns42.cloudns.net |
| test-28-noviembre.adm.ec | NS   | dns43.cloudns.net |
| test-28-noviembre.adm.ec | NS   | dns44.cloudns.net |

ACREDITACIONES

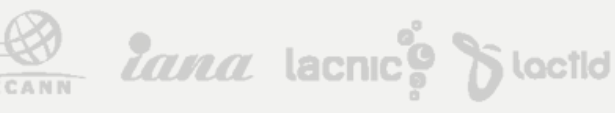

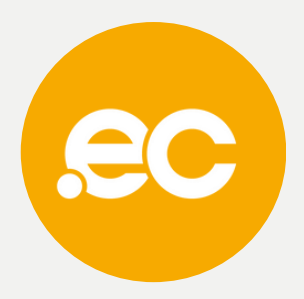

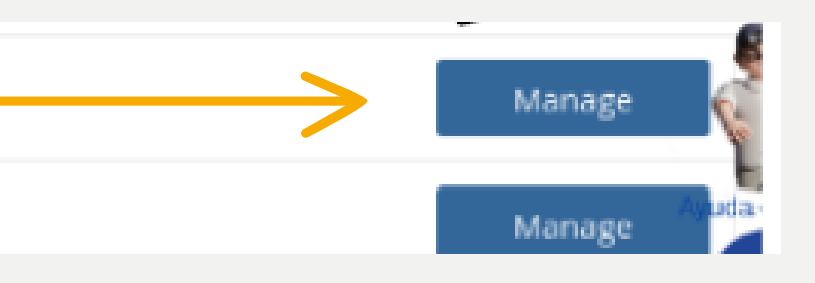

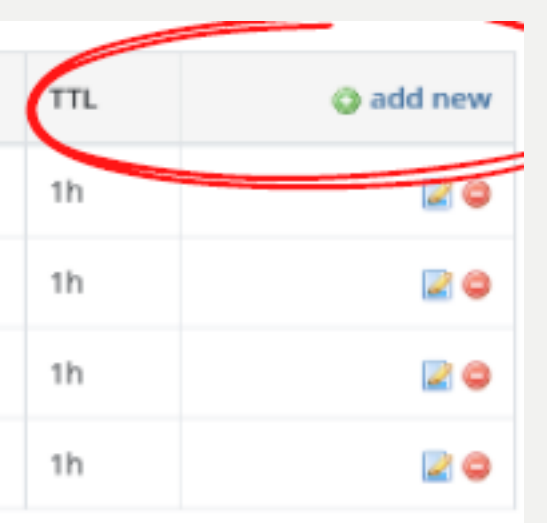

Da clic en "add new" y agregamos el registro DNS.

7

# Ingresa los datos correspondientes a cada sección de acuerdo a su dominio.

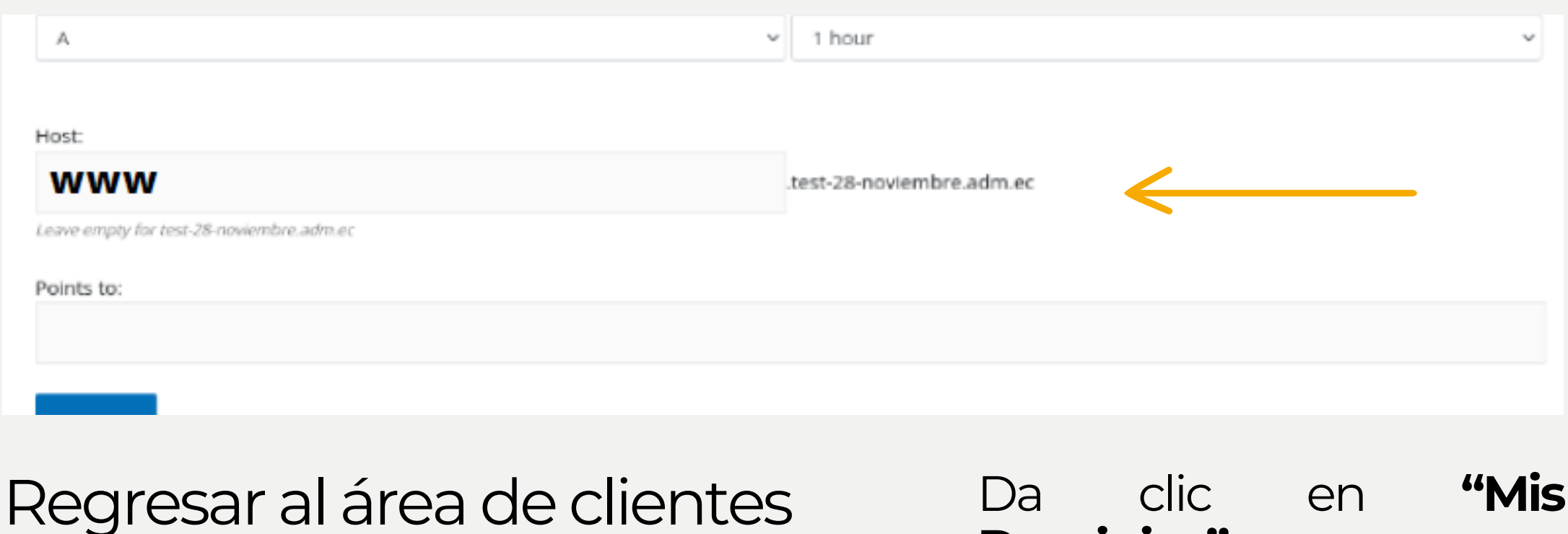

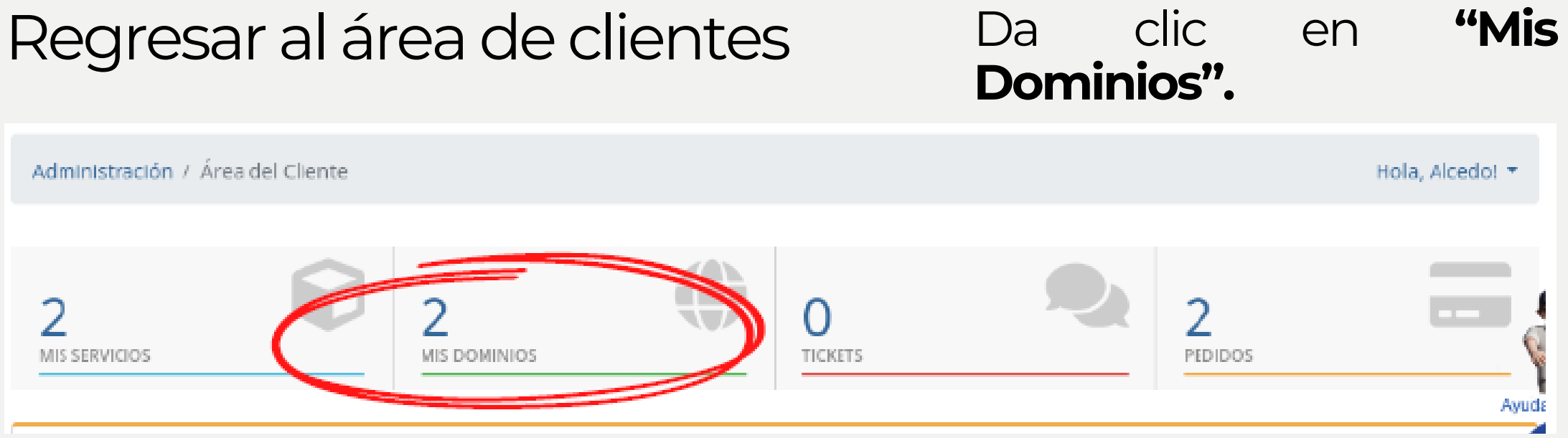

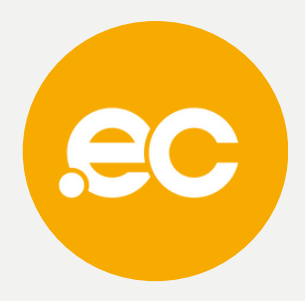

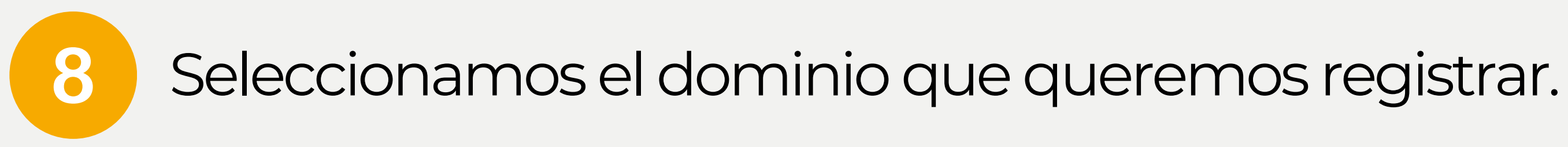

### Viendo 1 a 2 de 2 entradas

|   |   | Nombre de Dominio                             | <b>A</b> | Fecha de Registro 🔅 | Próx       |
|---|---|-----------------------------------------------|----------|---------------------|------------|
|   | × | test-24-noviembre.adm.ec                      |          | 2022-11-27          | 2023-11-27 |
| C | • | test-28-noviembre.adm.ec<br>X Auto Renovación |          | 2022-11-28          | 2023-11-28 |
|   |   |                                               |          |                     |            |

ACREDITACIONES

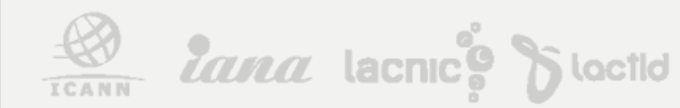

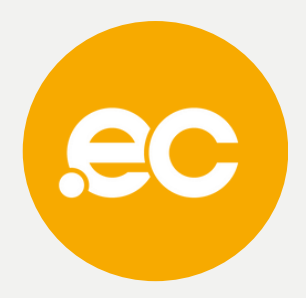

| imo vencimiento | Estado |
|-----------------|--------|
|                 | Activo |
|                 | Activo |
|                 |        |

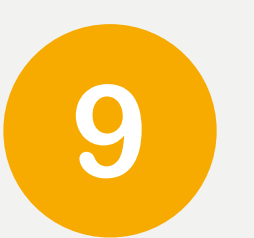

## En el apartado de "¿Que te gustaría hacer hoy ?" da clic en "Cambie los servidores".

- )ué te gustaría hacer hoy?
- Cambie los servidores de nombres a los que apunta su dominio
- Actualice la información de contacto de WHOIS para su dominio
- Cambiar el estado de bloqueo para su dominio
- Renueve su Dominio

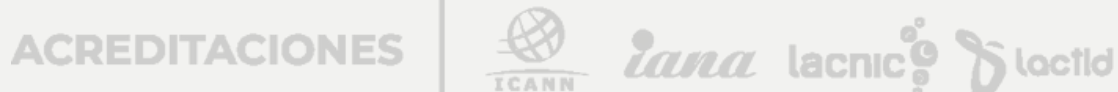

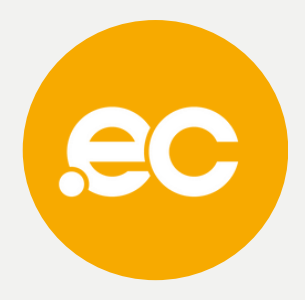

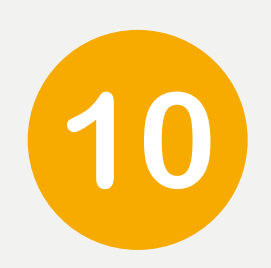

## Registra los Name Servers.

Cambie los servidores de nombre a los que apunta su dominio o seleccione los "Nameservers" por defecto.

## Da clic en "Cambiar Nameservers".

### Nameservers

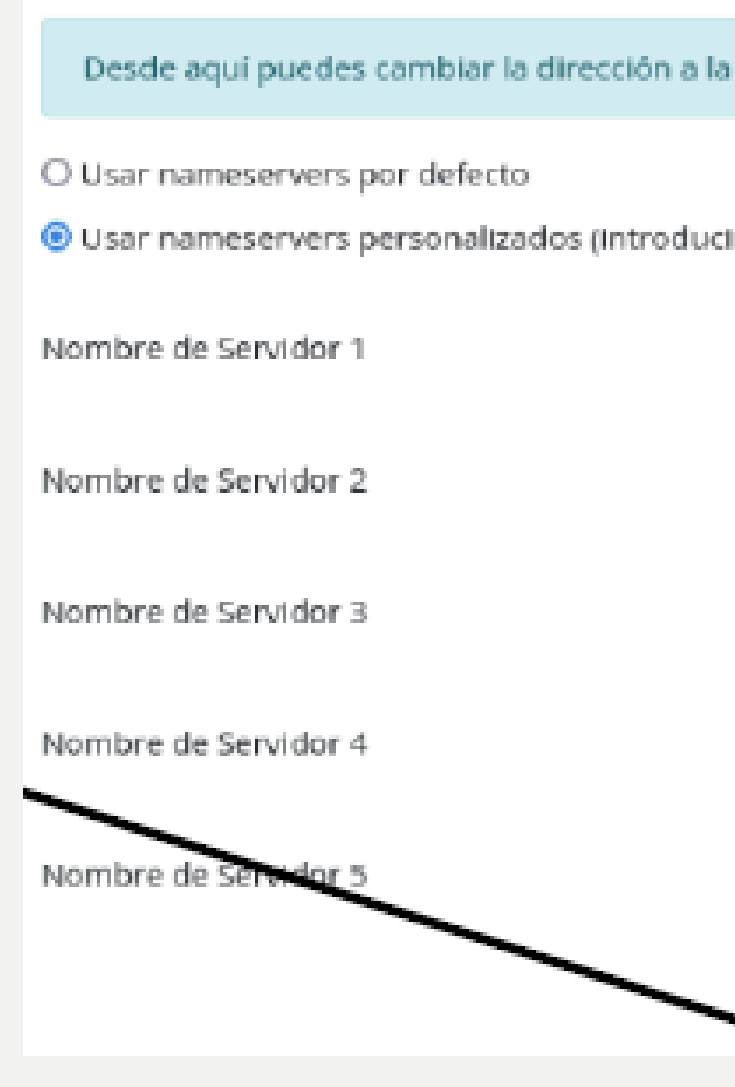

\*Los cambios se propagan en dos horas, esta propagación no afecta el funcionamiento de su página web.

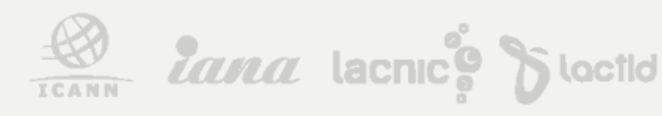

| que apunta tu dominio. Recuerda que los cambios pueden tardar hasta 2- |                                |
|------------------------------------------------------------------------|--------------------------------|
| ir abajo;                                                              | )                              |
|                                                                        | dns41.nic.ec                   |
|                                                                        | dns42.nic.ec                   |
|                                                                        | dns43.nic.ec                   |
|                                                                        | dns44.nic.ec                   |
|                                                                        | Command completed successfully |
| *                                                                      | Cambiar Nameservers            |

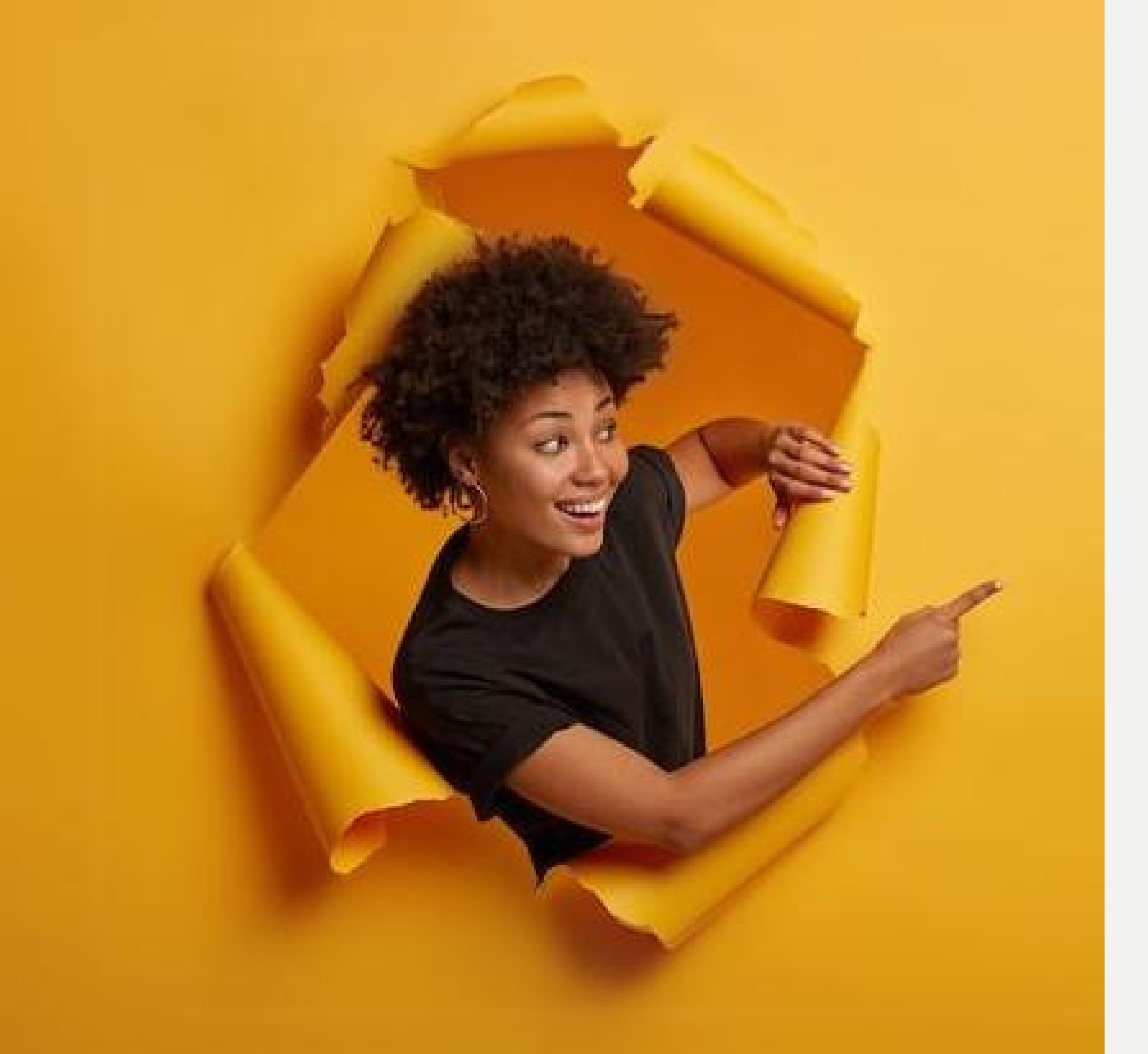

# Listo, se ha activado el "Servicio DNS".

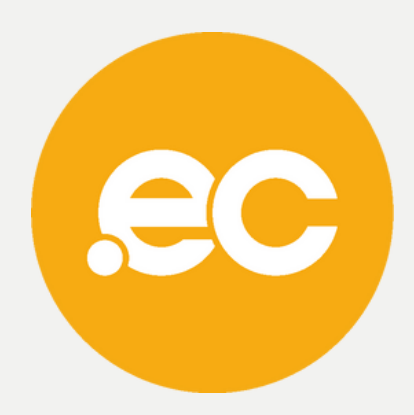